| DataMap                                                              | Additional RIMP Tasks                                                                                                 |
|----------------------------------------------------------------------|----------------------------------------------------------------------------------------------------|
|                                                                      | Closing RIMPs                                                                                                    |
| To close a RIMP on the <b>R</b>                                      | IMPs screen                                                                                                    |
| 1 Select the checkbox for t                                          | he student whose RIMP you want to close, then click <b>Close RIMP</b> .                                               |
|                                                                      |                                                                                                    |
| ✓ Alvarado, Gram                                                     | 3 √ 151500 - Summer Reading Pro Comprehension 12/13/2018                                                              |
| 2 Enter an End Date and se                                           | elect the I am sure I want to close this RIMP checkbox. Then, click Save.                                             |
| To close a RIMP on the <b>E</b>                                      | dit Student RIMPs screen                                                                                              |
| 1 On the <b>General</b> tab, in th                                   | ne <b>Status</b> drop-down list, select <b>Closed</b> .                                                               |
| Provider<br>1 Selected                                               | Start Date         End Date         Status           12/13/2018         03/06/2019         Closed                     |
| 2 Enter an <b>End Date</b> and s                                     | elect the Lam sure I want to close this RIMP checkbox. Then, click Save                                               |
| Note: When you close a R                                             | PIMP this action cannot be reversed                                                                                   |
|                                                                      | Deleting RIMPs                                                                                                    |
| You can delete an open F                                             | RIMP for a student using one of two methods.                                                                          |
| • On the <b>Edit Student</b> delete the RIMP.                        | <b>RIMP</b> screen, click <b>E</b> . Click <b>Delete</b> , and then confirm you want to                               |
| <ul> <li>On the Student Roa</li> <li>Delete, and then cor</li> </ul> | <b>dmap</b> screen, in the <b>RIMPs</b> area, click the drop-down arrow. Select<br>nfirm you want to delete the RIMP. |
| <b>Note</b> : When you delete a                                      | RIMP, this action cannot be reversed.                                                                                 |
|                                                                      | Printing RIMPs                                                                                                    |
| <b>1</b> To print a RIMP on the <b>E</b>                             | dit Student RIMP screen                                                                                               |
| • Click = , and then                                                 | click <b>Print</b> .                                                                                                  |
| Or, on the <b>Student Road</b>                                       | <b>Imap</b> screen                                                                                                    |
| • In the <b>RIMPs</b> area, cl                                       | ick the drop-down arrow and select <b>Print</b> .                                                                     |
| 2 When the <b>RIMP Print Op</b><br><b>Notes</b> when printing, and   | otions window opens, select if you want to include the <b>Progress Monitoring</b><br>d then click <b>Print.</b>       |
| RI                                                                   | MP Print Options                                                                                                    |
|                                                                      | bu want to include Progress Monitoring Notes when printing?                                                           |
|                                                                      | Print Cancel                                                                                                    |
| 3 When the print preview of                                          | opens, click <b>Print</b> .                                                                                           |